1. На пульте телевизора нажмите клавишу «SOURCE»:

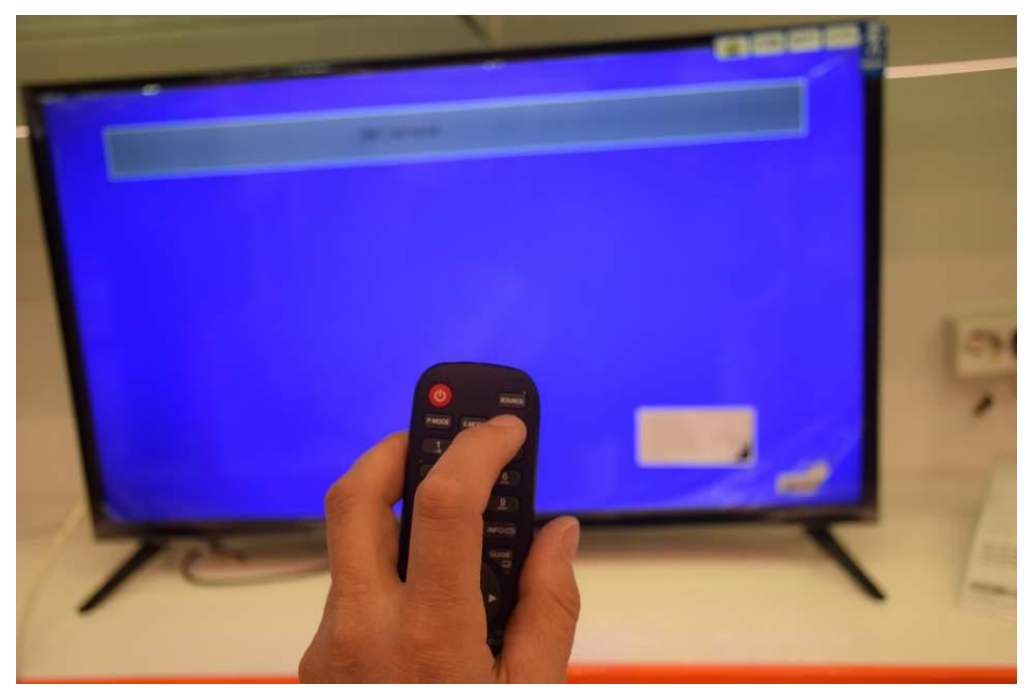

2. Выберите тип цифрового телевидения: DVB-C.

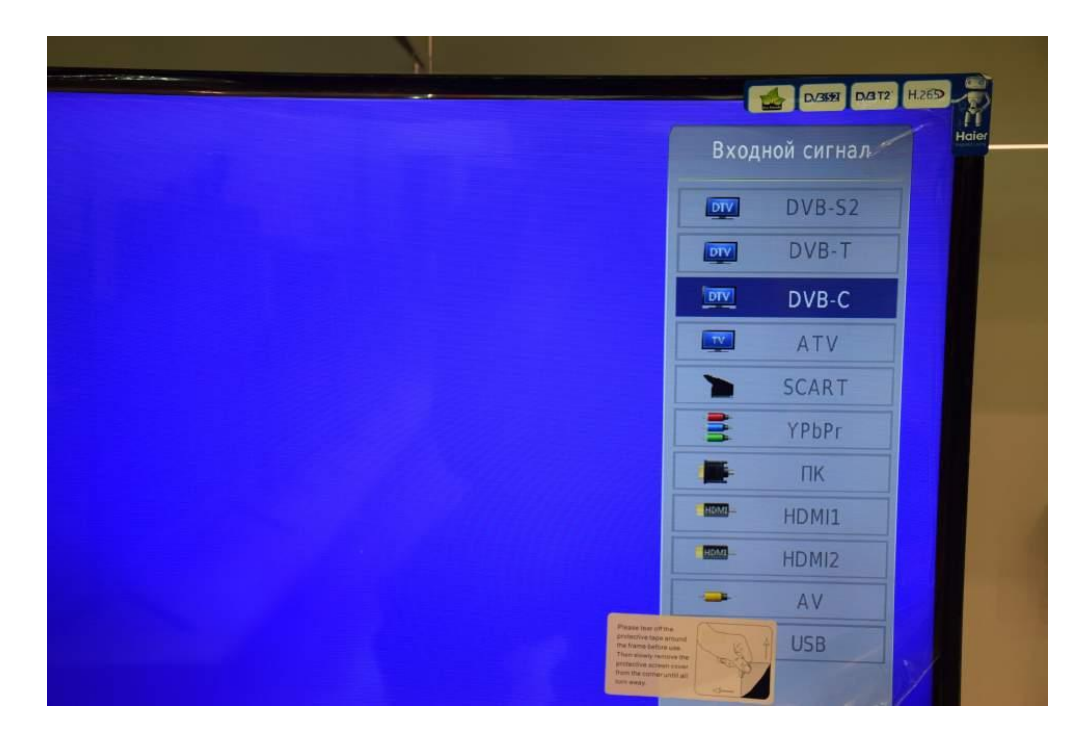

- 3. Нажмите «ОК» на пульте.
- 4. Войдите в меню телевизора, нажав кнопку «MENU»:

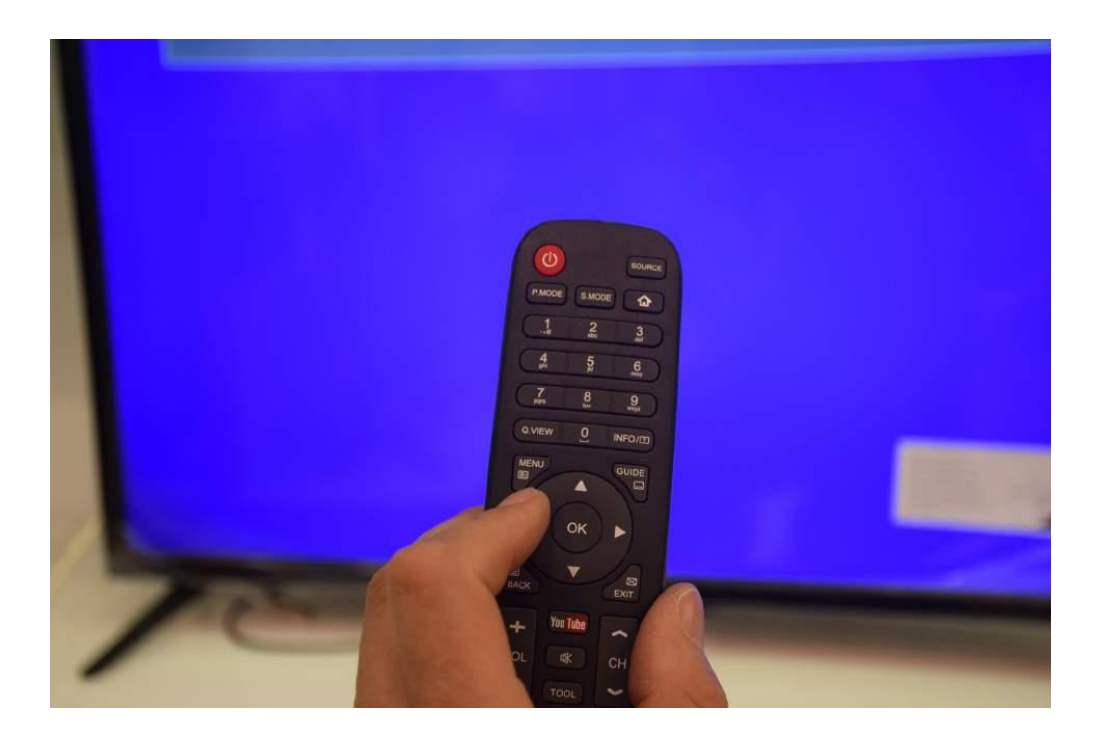

5. В разделе «Канал» выберите пункт «Автонастройка», подтвердите «ОК».

| 12 Mar            | a The                                                               |                                                                                                    |
|-------------------|---------------------------------------------------------------------|----------------------------------------------------------------------------------------------------|
|                   | Автонастройка                                                       |                                                                                                    |
| ЭКРАН             | Ручная настройка кабельного ТВ<br>Ручная настройка аналогового ТВ   |                                                                                                    |
| ЗВУК время        | Редактирование программ<br>Информация о сигнале<br>Информация по CI |                                                                                                    |
| ጵ опции<br>🌀 Блок | Обновление ПО (USB)                                                 | Planas tear of the<br>protective tear and the<br>the frame leaves are<br>protective tears and the<br>protective tears and the<br>from the centre results at<br>the may |
|                   | 🛲 НАЗАД 🐢 Выбор                                                     | OK OK                                                                                                    |

- 6. Задайте параметры автоматического поиска каналов, как указано ниже:
- Тип сканирования: сетевое;
- Частота: **354000**;
- Идентификатор: авто;
- Скорость: 7000.

 Задайте тип настройки «ЦТВ», затем выберите страну «Россия». Если после настройки каналы идут не по порядку, то запустите поиск заново и выберите на этом шаге Германию или Бельгию.

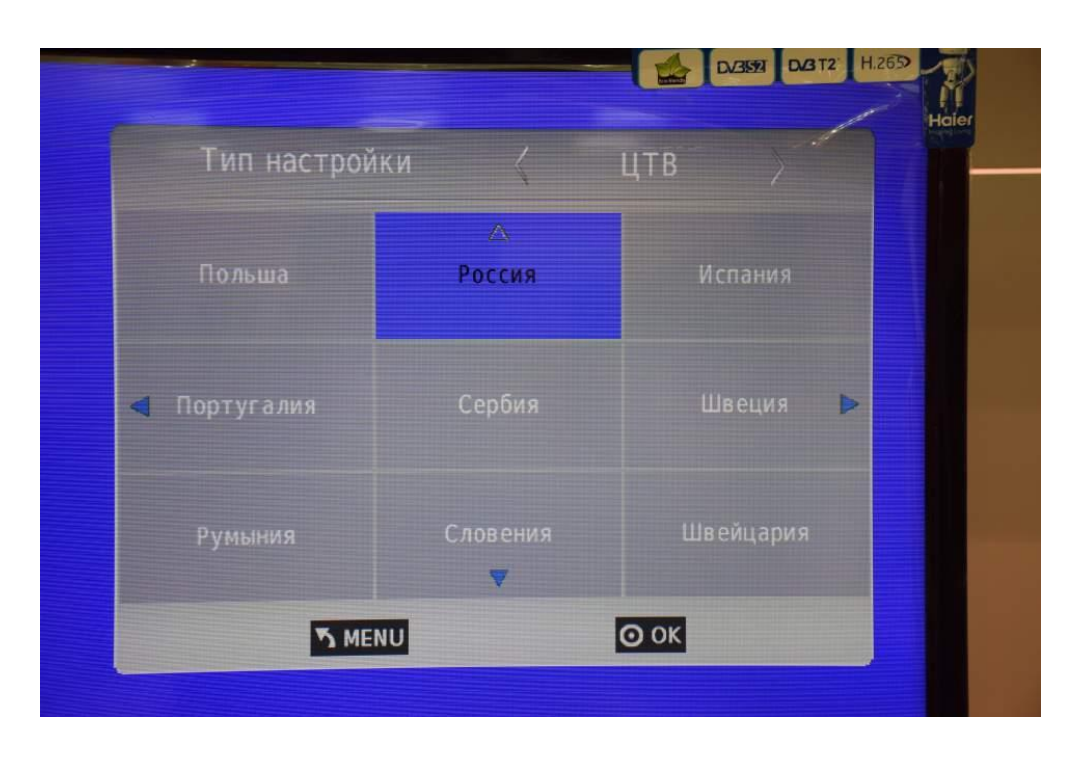

8. Дождитесь окончания поиска.

| Н    | астройк | а канала |     |
|------|---------|----------|-----|
|      |         |          |     |
|      |         |          |     |
|      |         |          |     |
|      |         |          |     |
| 63 % | Freq    | 506.0    | (OT |

- 9. После окончания поиска выйдите из меню.
- 10. Для вывода на экран списка каналов Вы можете нажать клавишу «**CH LIST**» на пульте телевизора.

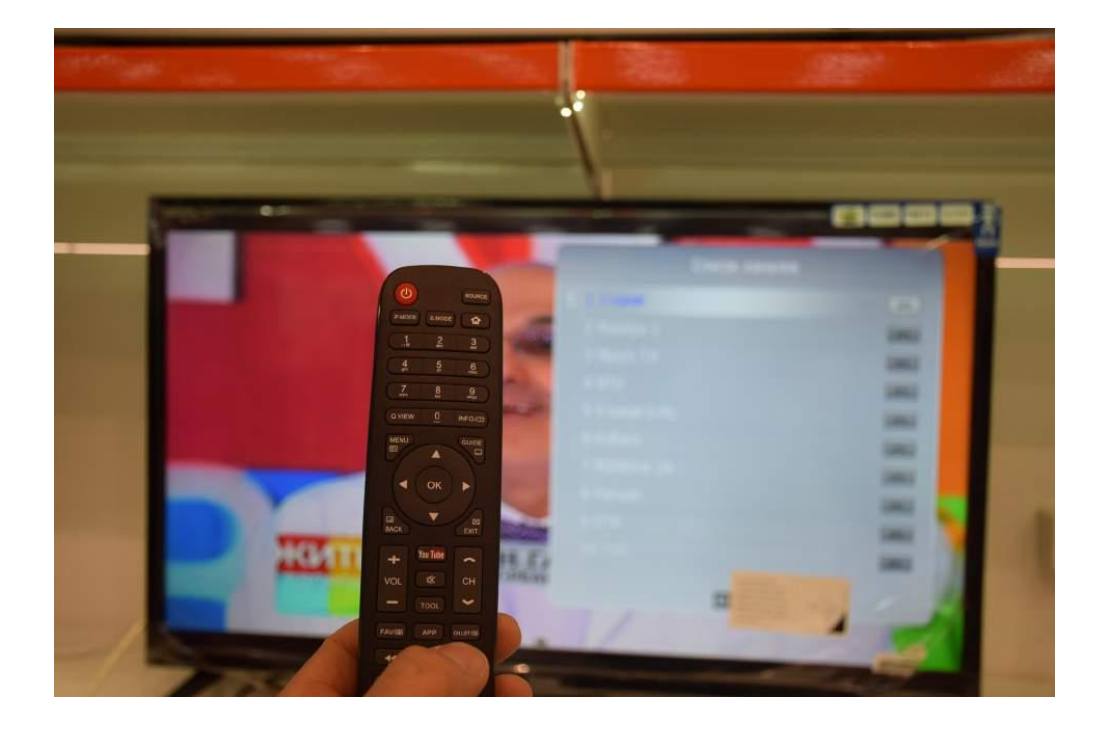

Поздравляем, всё готово!